## How To

Access Google Drive From Your Gmail Email

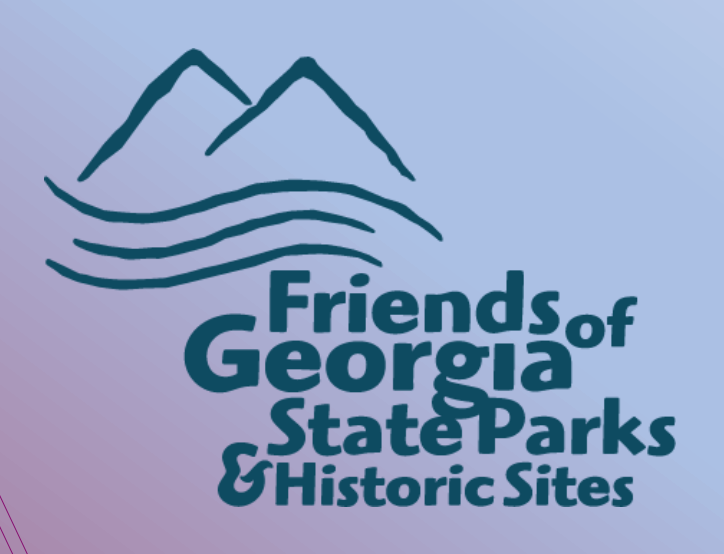

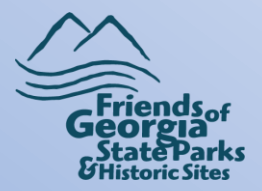

This module will show you how to get to the Friends Chapter Drive on Google Drive, from your Gmail email. If you run in to any issues, contact Rhonda Harris,

Email: rhonda.harris@friendsofgastateparks.org

Phone: 770-383-8900

Google Hangouts: Visit <u>http://hangouts.google.com</u> Click New Conversation and then enter Rhonda's email address.

You may also send Rhonda a live chat while working in chapter services, <u>https://lc.chat/now/10608367/1</u> or look for the chat box in the lower right-hand side of the screen.

In order to have access to the Friends Chapter Drive and your Chapter's Folder, contact Rhonda to have your email address added to the chapter group.

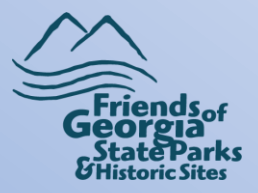

Once you have sent Rhonda your email address and have been added to the chapter group, log in to your Gmail email.

Now that you are logged in, at the top of your page, on the far righthand side, click on the grid box. Then click Drive in the drop-down box.

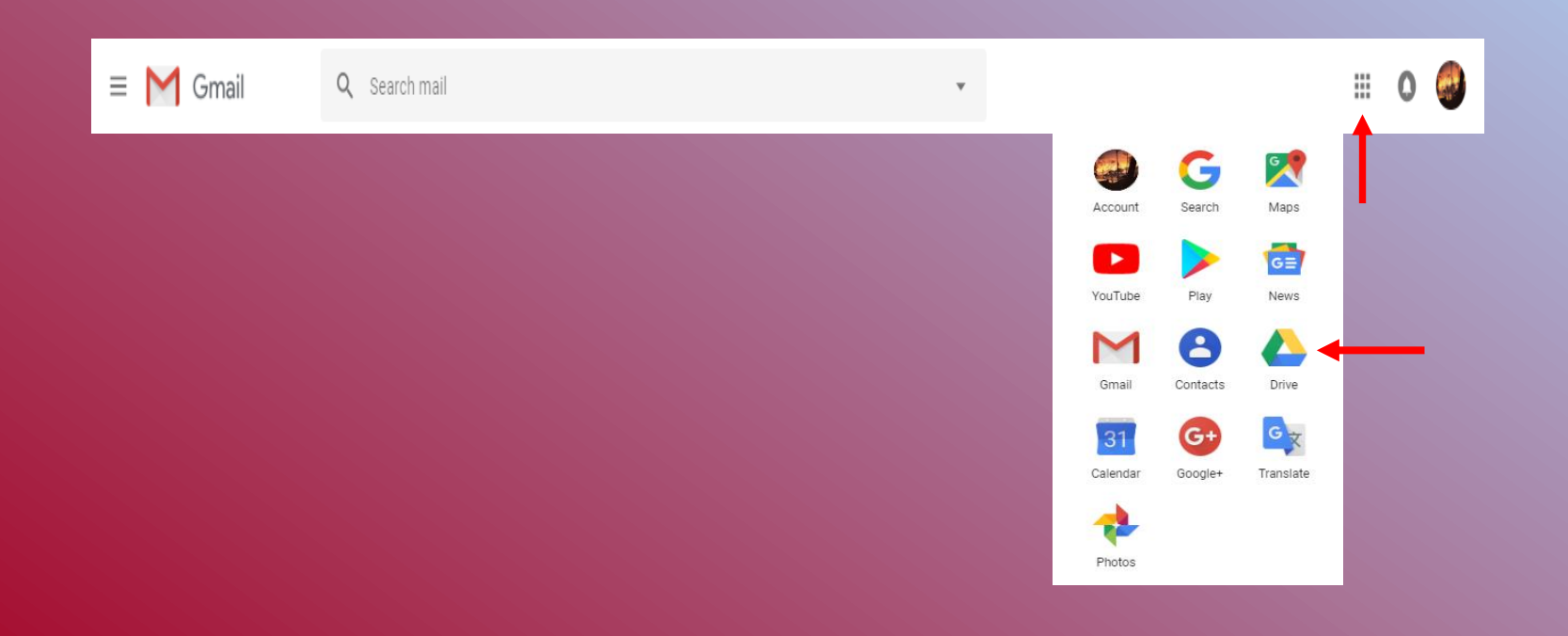

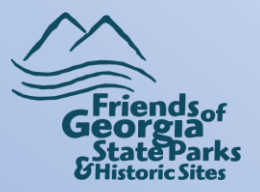

## This is your Google Drive page. On this page you will see a menu on the lefthand side. Click **Team Drives**.

| 4 | Drive                                                               | Q Search Drive -                                                                     | 0 | ۲ | <br>0 | 0 |
|---|---------------------------------------------------------------------|--------------------------------------------------------------------------------------|---|---|-------|---|
| - | New                                                                 | My Drive 👻                                                                           |   |   | 0     |   |
| - | New                                                                 | Quick Access                                                                         |   |   |       |   |
|   | My Drive                                                            |                                                                                      |   |   |       |   |
| • | Team Drives                                                         |                                                                                      |   |   |       | 0 |
| • | Computers                                                           |                                                                                      |   |   |       |   |
| 8 | Shared with me                                                      |                                                                                      |   |   |       |   |
| 0 | Recent                                                              |                                                                                      |   |   |       |   |
| ☆ | Starred                                                             |                                                                                      |   |   |       |   |
| Ū | Trash                                                               |                                                                                      |   |   |       |   |
| ß | Backups                                                             | Google Drive lets you access your stuff on every computer and mobile device.         |   |   |       |   |
| ≡ | Storage                                                             | Add fries by using the "New" button, or add fries to My Drive from "Shared with me." |   |   |       |   |
|   | 264.7 MB of 15 GB used<br>UPORADE STORAGE                           |                                                                                      |   |   |       |   |
|   |                                                                     |                                                                                      |   |   |       |   |
|   |                                                                     |                                                                                      |   |   |       |   |
| Ç | Get Backup and Sync for $\stackrel{	imes}{\longrightarrow}$ Windows |                                                                                      |   |   |       | > |
|   |                                                                     |                                                                                      |   |   |       |   |

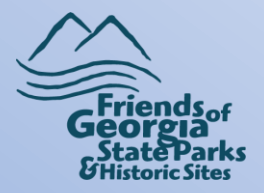

Here is your Team Drive page. You should see the Friends Chapter Drive and a folder with your chapter name on it. From here, if you click on the Friends Chapter Drive folder, you will find several folders with information in them.

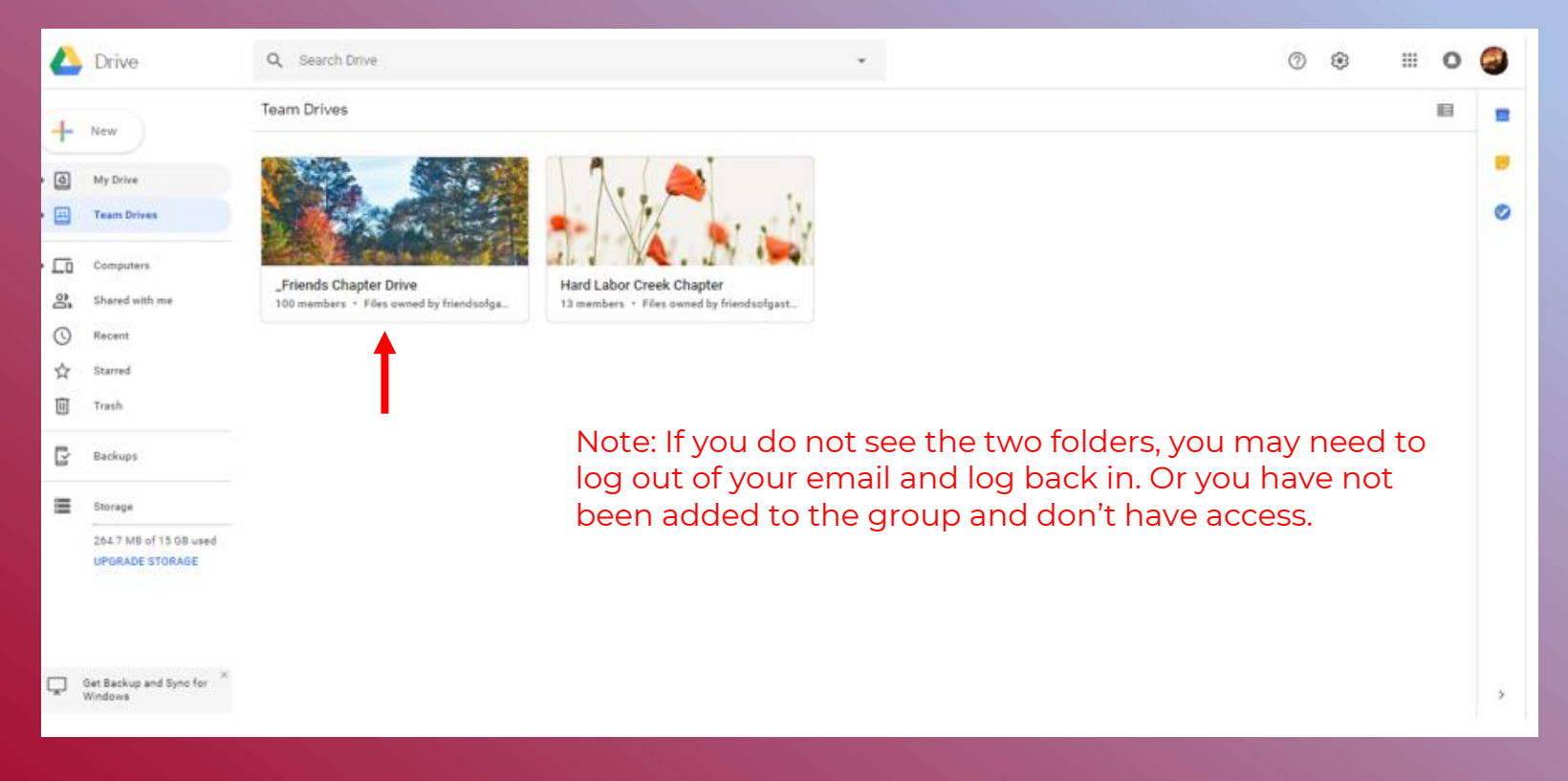

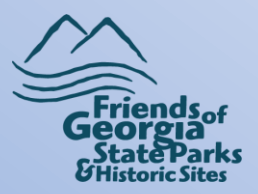

This is what you will see when you double-click on Friends Chapter Drive. The documents in these folders are what we, and you, use over and over. If it's not here, let us know and we will add it.

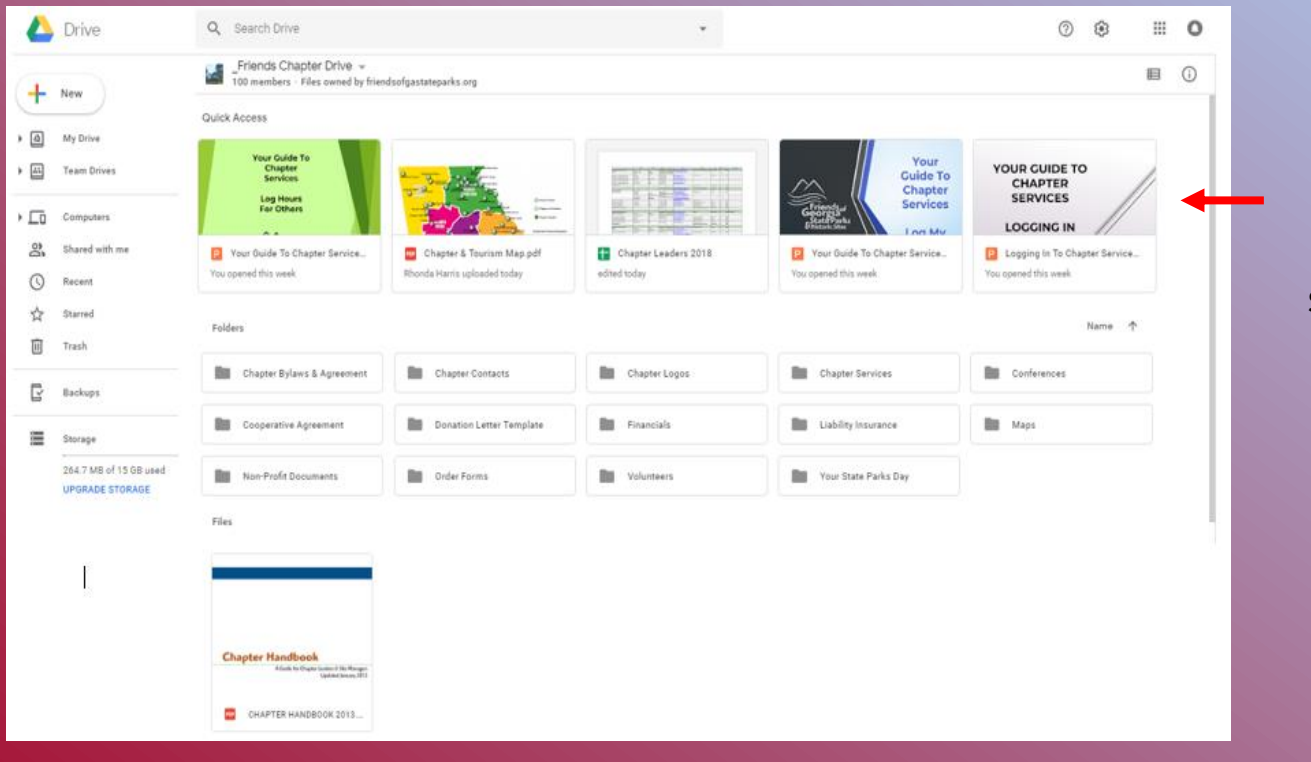

The top part of the page will show what you have accessed most recent.

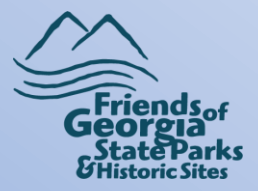

If you double-click your chapter folder, you will see this. It will more than likely be empty if no one has used it. This is where you can store chapter documents. We will also be asking you to upload documents here.

|          | Drive                                | Q Search Drive                                                                      | 0 | ٤ | 0 | <i>.</i> |
|----------|--------------------------------------|-------------------------------------------------------------------------------------|---|---|---|----------|
| 4        | New                                  | Hard Labor Creek Chapter -<br>13 members - Files owned by friendsofgastateparks.org |   |   | i | 31       |
| <u> </u> |                                      | Your Team Drive is empty. Add files and                                             |   |   |   | Ø        |
| •        | My Drive                             | people to get started.                                                              |   |   |   | -        |
| •        | Team Drives                          |                                                                                     |   |   |   | 0        |
| •        | Computers                            |                                                                                     |   |   |   |          |
| õ        | Shared with me                       |                                                                                     |   |   |   |          |
| 0        | Recent                               |                                                                                     |   |   |   |          |
| ☆        | Starred                              |                                                                                     |   |   |   |          |
| Ū        | Trash                                |                                                                                     |   |   |   |          |
| ľ        | Backups                              |                                                                                     |   |   |   |          |
|          | Storage                              |                                                                                     |   |   |   |          |
|          | 264.7 MB of 15 GB used               |                                                                                     |   |   |   |          |
|          | UPGRADE STORAGE                      |                                                                                     |   |   |   |          |
|          |                                      |                                                                                     |   |   |   |          |
|          |                                      |                                                                                     |   |   |   |          |
| Ţ        | Get Backup and Sync for X<br>Windows | P I                                                                                 |   |   |   | >        |

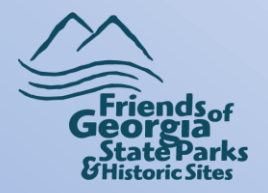

That concludes this module on Accessing Google Drive From Your Gmail Email. If you don't have a Gmail email, please see Log In To Your Google Account in order to access Google Drive. If you haven't created your Google account please see, How To Create Your Google Account.

If you run in to any issues contact Rhonda Harris,

Email: rhonda.harris@friendsofgastateparks.org

Phone: 770-383-8900

Google Hangouts: Visit <u>http://hangouts.google.com</u> Click New Conversation and then enter Rhonda's email address.

You may also send Rhonda a live chat while working in chapter services, https://lc.chat/now/10608367/1 or look for the chat box in the lower righthand side of the screen.

Learning to use Google Drive is going to be very beneficial for you. We will be asking you to upload documents to your chapter folder. If you are unfamiliar with working in Google Drive, please see the module, **Your Guide To Using Google Drive.** And as always, contact Rhonda Harris is you have any questions or need any guidance.